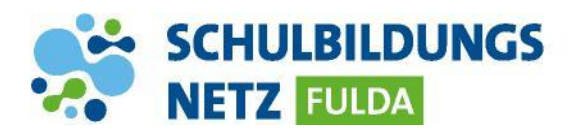

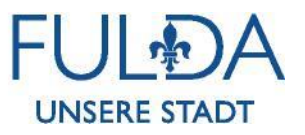

## ANLEITUNG

## **Office 365 am PC installieren**

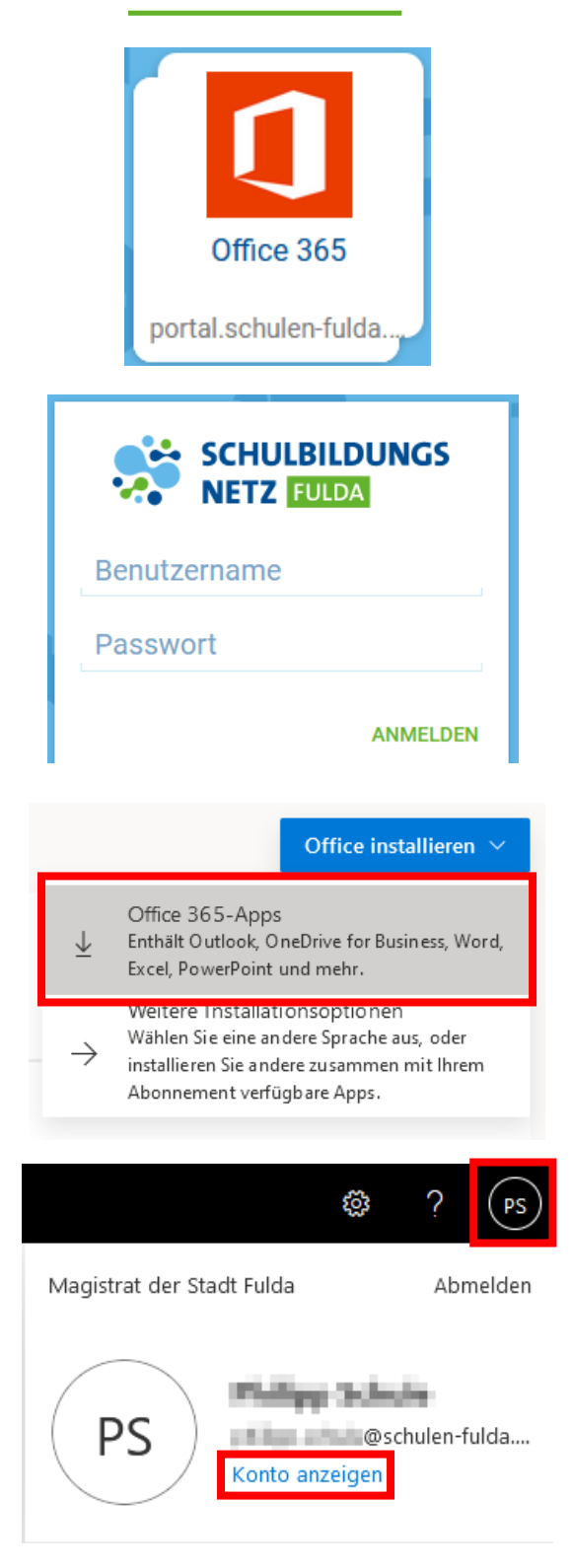

- 1 Webseite <u>https://portal.schulen-fulda.de/</u> öffnen und Kachel "Office 356" auswählen.
- 2 Mit Zugangsdaten aus dem Schülernetzwerk anmelden.
- 3 Nach erfolgreicher Weiterleitung auf den Button "Office installieren" klicken, um die Office 365-Apps für Windows herunterzuladen.
- 4 Nach erfolgreicher Installation und Starten von Word, Excel oder PowerPoint die E-Mailadresse Benutzername@schulen-fulda.de eintragen, um die Office-Lizenz zu aktivieren.
- 5 Nach erfolgreicher Weiterleitung auf das Schulportal erneut mit den Zugangsdaten aus dem Schülernetzwerk anmelden (ohne "@schulen-fulda.de")
- 6 Nach erfolgreicher Aktivierung können die Office-Programme vollumfänglich genutzt werden.
- 7 Im Office-Portal unter "Konto anzeigen" und "Geräte" können die Installationen verwaltet werden (max. 5 PCs oder Macs, 5 Tablets und 5 Smartphones).

## **INFO:**

Über die E-Mailadresse <u>Benutzername@schulen-fulda.de</u> können keine E-Mails versendet oder empfangen werden.